## Adding People

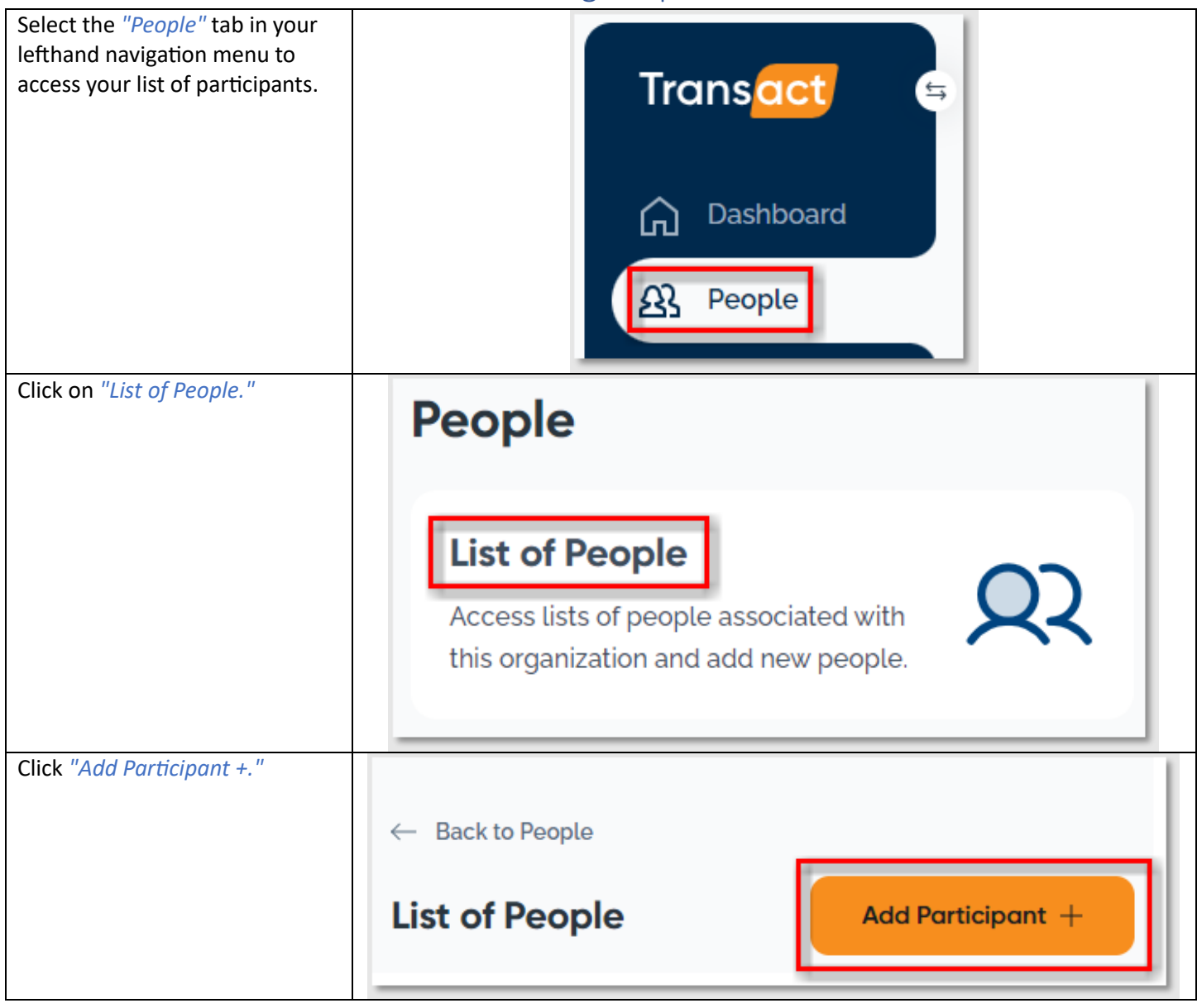

| Personal Information                                       |                                                                |
|------------------------------------------------------------|----------------------------------------------------------------|
| Any field marked with a red asterisk is required. The form | a can only be submitted once all required fields are complete. |
| Your district may have required custom fields that you me  | ust complete.                                                  |
| Click "Next Step."                                         |                                                                |
| First Name *                                               | Last Name *                                                    |
| Sam                                                        | Smith                                                          |
| Middle Name                                                | Date of Birth                                                  |
|                                                            | 08/08/2012                                                     |
| Participant ID *                                           | State Participant ID                                           |
| 876543210                                                  |                                                                |
| Race/Ethnicity                                             | Gender                                                         |
| ~                                                          | ~                                                              |
| Adult *                                                    | Primary Language                                               |
| No 🗸                                                       | ~                                                              |
|                                                            | Next Step                                                      |

| Registration Information                                                                                                    |
|----------------------------------------------------------------------------------------------------|
| Select the Registration Site and Period. The Registration date range should default once the Registration Period is selected. |
| Click "Next Step."                                                                                                    |
| Registration *                                                                                                    |
| Registration Site *                                                                                                    |
| Washington High ~                                                                                                    |
| Registration Period *                                                                                                    |
| 2023-2024 Registration Period (07/01/2023 - 06/30/2024) V                                                                     |
| Start Date * End Date *                                                                                                    |
| 01/01/2024                                                                                                    |
| + Add Registration                                                                                                    |
|                                                                                                    |
| Previous Step Next Step                                                                                                    |

| Home Address                                                                                                  |                                                     |
|----------------------------------------------------------------------------------------------------|-----------------------------------------------------|
| 123 E Main St SW                                                                                              |                                                     |
| Home City                                                                                                    | Home State                                          |
| Hickory                                                                                                    | North Carolina X 🗸                                  |
| Home Zip Code                                                                                                 | Phone                                               |
| 28601                                                                                                    |                                                     |
| Email                                                                                                    |                                                     |
|                                                                                                    |                                                     |
| secondary address for the particip Same as home address Mailing Address                                       | ant, you can also fill that out. Click "Next Step." |
| secondary address for the particip          Same as home address         Mailing Address         Mailing City | ant, you can also fill that out. Click "Next Step." |
| secondary address for the particip                                                                            | ant, you can also fill that out. Click "Next Step." |

| hool Information                        |                          |                        |               |           |
|-----------------------------------------|--------------------------|------------------------|---------------|-----------|
| l out the school information for the pa | articipant.              |                        |               |           |
| ck "Next Step."                         |                          |                        |               |           |
| School attending during day             |                          |                        |               |           |
| Lincoln Middle School                   |                          |                        |               | × ~       |
| Grade                                   |                          | Lunch Status           |               |           |
| Sixth grade                             | × ~                      | Free                   |               | × ~       |
| Primary Language                        |                          | English Learner Status |               |           |
| English                                 | × ~ ]                    | No                     |               | × •       |
| Special Education Status                |                          | IDEA Disability        |               |           |
| No                                      | × ~ ]                    |                        |               | ~         |
|                                         |                          |                        |               |           |
|                                         |                          |                        | Previous Step | Next Step |
|                                         | <b>6</b> - 1 - 1 - 1 - 1 |                        |               |           |

| ew Contact *                                                                                                    |                                                                                        |  |
|----------------------------------------------------------------------------------------------------|----------------------------------------------------------------------------------------|--|
| First Name *                                                                                                    | Last Name *                                                                            |  |
| Sarah                                                                                                    | Smith                                                                                  |  |
| Relationship *                                                                                                    | Home Phone                                                                             |  |
| Stepmother                                                                                                    |                                                                                        |  |
| Work Phone                                                                                                    | Alt/Cell Phone                                                                         |  |
|                                                                                                    |                                                                                        |  |
| ver the required questions about the c                                                                                                    | ontact.                                                                                |  |
| ver the required questions about the c                                                                                                    | entact.                                                                                |  |
| wer the required questions about the c<br>Primary Contact? *<br>Yes  No Curtodial Depart (Quardian2 *                                       | ontact.<br>Emergency Contact? *<br>Yes O No                                            |  |
| wer the required questions about the c<br>Primary Contact? *<br>O Yes O No<br>Custodial Parent/Guardian? *<br>O Yes O No                    | ontact.<br>Emergency Contact? *<br>Yes  No<br>Lives with Participant? *<br>Yes  No     |  |
| wer the required questions about the c<br>Primary Contact? *<br>Yes  No<br>Custodial Parent/Guardian? *<br>Yes  No<br>Contact Restrictions? | ontact.                                                                                |  |
| wer the required questions about the c<br>Primary Contact? *<br>Yes  No<br>Custodial Parent/Guardian? *<br>Yes  No<br>Contact Restrictions? | ontact.<br>Emergency Contact? *<br>Yes<br>No<br>Lives with Participant? *<br>Yes<br>No |  |
| wer the required questions about the c<br>Primary Contact? *<br>Yes  No<br>Custodial Parent/Guardian? *<br>Yes  No<br>Contact Restrictions? | ontact.<br>Emergency Contact? *<br>Yes  No<br>Lives with Participant? *<br>Yes  No     |  |
| wer the required questions about the c<br>Primary Contact? *<br>Yes  No<br>Custodial Parent/Guardian? *<br>Yes  No<br>Contact Restrictions? | ontact.                                                                                |  |